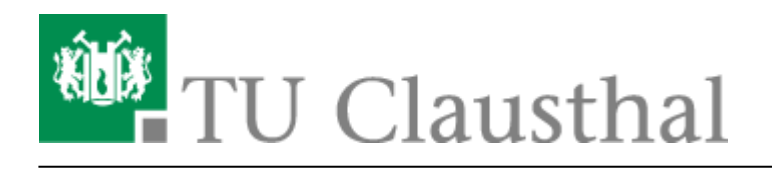

Artikeldatum: 17:27 14. May 2020 Seite: 1/2 [EN] Using eduroam on Android devices

# **Using eduroam on Android devices**

deutsche version

## **1. Requirements**

You have to accept the WiFi Conditions once to use the WiFi. WiFi Conditions: https://service.rz.tu-clausthal.de/apps/radius/policy

#### ×

### 2. Generating a EAP-PWD password

The following method is based on "EAP-PWD". To use this method, please follow the steps to generate your password for EAP-PWD:

- Use a web-browser to log in to https://service.rz.tu-clausthal.de with your TUC-User and the TUC-Password.
- On the mainpage choose "Nutzer-Service" then "WLAN" and next "EAP-PWD":

#### ×

• Before generating a password, please secure that no other person is watching, because of the password being displayed unencrypted. To generate this EAP-PWD password please click on **(neues) Passwort generieren**.

#### ×

• The new EAP-PWD password will be displayed. To make it easier we recommend you to copy that password now. Important: If one of your devices, which uses this password, get lost, please generate a new EAP-PWD password to prevent misusage.

For the next steps please use the recently generated EAP-PWD-Password (**not** the TUC-Password).

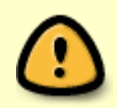

The recently generated EAP-PWD-Passwort is **not valid for any other service**! For other services of the TU Clausthal use your general TUC-Password.

## 3. Configuration: Android

Set up Eduroam on your android device as you read in the following steps:

- Open the WiFi-Settings unter "Settings / WiFi".
- If you already tried once to connect to eduroam before, click and hold eduroam for a little while and remove it. Otherwise, if you never tried to connect to eduroam before, just click on it once.
- In the menu that opens now, please do the following settings:
  - EAP-Method: PWD,
  - Identity: <TUC-User>@tu-clausthal.de ("<TUC-User>" is your personal user ID, please don't use your TU Clausthal-E-Mail-Address like this: "firstname.lastname@tuclausthal.de"!)
  - Password: <EAP-PWD-Password> (put in the recently generated EAP-PWD-Password; don't use your TUC-Password).

### Wifi, WLAN, Android, [studierende], [mitarbeitende]

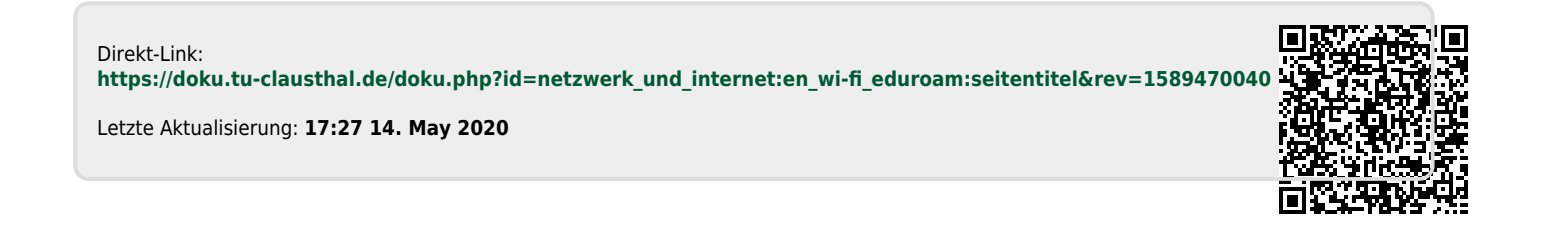